## visit 🗱 anchorage

### 2017/18 Official Guide to Anchorage Visitor Guide Listing Approval Process

# Please review and approve your account information and listing details to print in the 2017/18 Official Guide to Anchorage by Friday, January 13, 2017 through the online Member Account Center.

#### Logging In

The Primary Contact, and any contact marked as Alternate Contact for Membership, will be sent an email from Visit Anchorage with the link to the Member Account Center and a temporary password. If an additional contact within your company should have access to the Member Account Center contact your Visit Anchorage membership representative.

- Click on the link, which will take you to the "Visit Anchorage Member Account Center" screen.
- Enter your email address and the temporary password provided in the email.
- You will be asked to change your password to one of your preference. Enter that password twice.

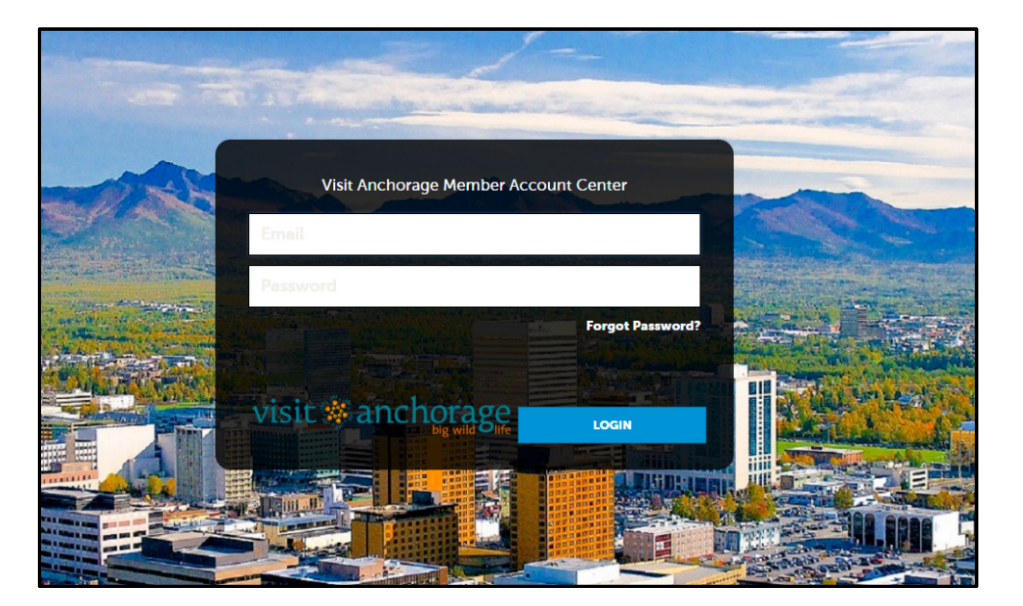

Click on the "Forgot Password" link if you need to reset your password.

Once you log in to the Member Account Center there are three areas you will want to review, edit and approve:

- 1. Account
- 2. Listings
- 3. Invoices to pay for any additional text or extra listings if applicable

#### 1. ACCOUNT – REVIEW, EDIT, APPROVE AND SAVE

After you click the Profile icon and then Accounts, you will be presented with your account name(s). If you see multiple account names, this is due to your business being associated with another business. Review and approve each account. If you don't have any changes please still "edit" the account so you can "approve" your information for the 2017/18 Visitor Guide.

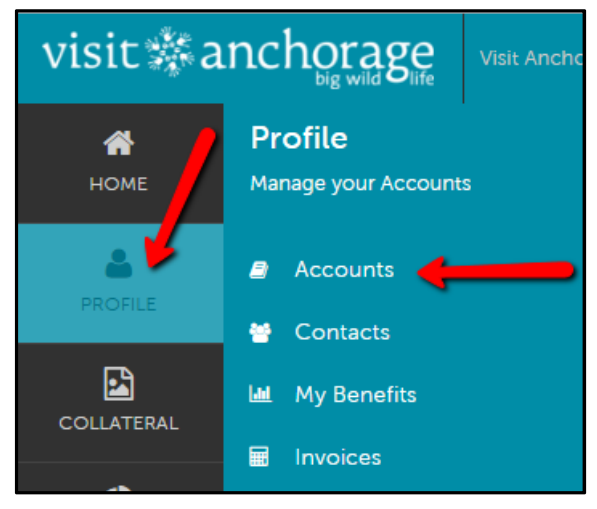

Click the pencil icon to review, edit and approve your account.

| Accounts |                 |                   |                         |                          |  |  |  |  |  |
|----------|-----------------|-------------------|-------------------------|--------------------------|--|--|--|--|--|
|          |                 |                   | Page 1 of 1 So to Page: |                          |  |  |  |  |  |
| Actions  | Account ^       | Address - Line 1  | Address - City          | Website                  |  |  |  |  |  |
|          | Visit Anchorage | 524 W Fourth Ave. | Anchorage               | http://www.Anchorage.net |  |  |  |  |  |

Review your account details and edit as necessary.

- Account Information: Website, Seasons of Operation, Handicap Accessibility. Business email address and Reservations URL do not print in the visitor guide, but do display on your Anchorage.net listing. Business Name (if your business name needs to be changed please contact your member rep; this field can't be changed in the Member Account Center).
- Business Phone Information: Primary Phone, Alternate Phone, Toll Free
- Address Information: Physical, Billing and Shipping Addresses (you will choose which address to be printed when you approve your listings)

After making any changes **toggle to YES at the top "Account Info approved for 2017/18 Visitor's Guide". Then SAVE.** If you have no changes, please toggle to YES to let Visit Anchorage know you have reviewed your account information and it is approved as-is for the 2017/18 Visitor Guide. Then **SAVE.** 

| Update Account       |                                                                                                    |                   |  |  |  |  |  |  |  |
|----------------------|----------------------------------------------------------------------------------------------------|-------------------|--|--|--|--|--|--|--|
| SAVE                 | General                                                                                                    |                   |  |  |  |  |  |  |  |
| CANCEL               | Account info approved for 2017/18 Visitor's Guide?:                                                                                                    | Toggle to Approve |  |  |  |  |  |  |  |
| Sections:<br>General | After reviewing details and making any changes click "YES" then click SAVE (upper left). When done here be sure to review your listings. Click on Collateral; then Listings (left hand side menu bar) |                   |  |  |  |  |  |  |  |

#### 2. LISTINGS - REVIEW, EDIT, APPROVE AND SAVE

Next you will want to review your visitor guide listings (text, category and any extra listings you may have). After you click the Collateral icon and then Listings, you will be presented with your business listings.

Be sure to review and edit, as needed, your Visitors Guide 50 or 200 Character listing. Up to 50 characters are included in your primary category listing in the Official Guide to Anchorage for visitor-related categories. You can add up to 150 characters of text to your primary listing in the Official Guide to Anchorage for \$125. If you would like to add additional text please contact your member rep.

Listing Type

2017/18 Visitors

Guide Listing

Click the pencil to review, edit and approve your listing.

Visit Anchorage

Actions

Once you are in the edit mode review all fields for accuracy (category, subcategory, VG geographic, address type to print and description). Make edits as needed.

Listing Rank

Visitors Guide

200 Characters

Category

Services/Visitor

When editing your visitor guide listing text do not include company name or contact information, it is automatically included in each business listing. Do not use abbreviations, multiple exclamation points (!), ampersands (&), dashes (-) or slashes (/), or CAPS (unless a proper name). Punctuation and spaces between words count as characters. Visit Anchorage reserves the right to edit.

After reviewing and editing, if needed, scroll to top and **toggle to YES at 2017/18 Visitor Guide Listing Approved.** If you did not edit anything you still need to toggle to YES to approve as-is; then **SAVE.** 

IMPORTANT NOTE: Any edits of listings will require approval from Visit Anchorage. Upon saving your updates, Visit Anchorage will be notified of your changes/additions.

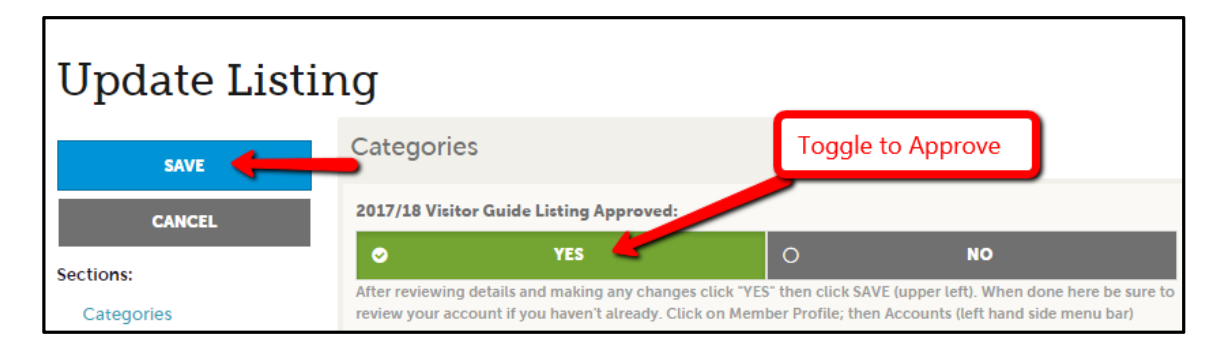

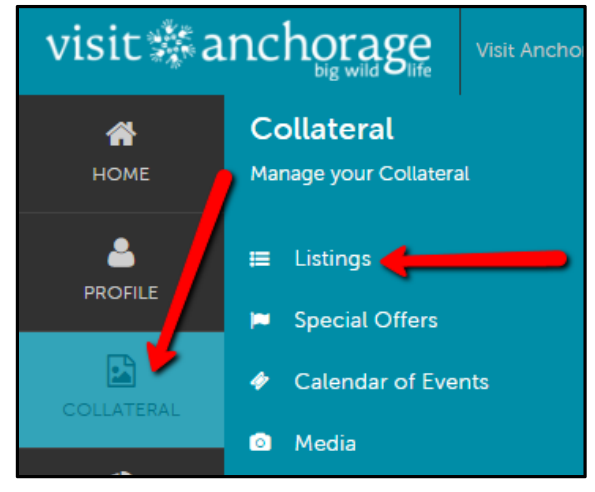

SubCategory

Information

Visitor

VG Geographic

Anchorage

You will also need to confirm any extra listings. If you currently have additional listings they will be listed. These listings will have a "Listing Rank" of Visitors Guide Extra Listing. Please verify each to run again in 2017/18. Click to edit each extra listing and approve.

| Actions | Company 🔺       | Listing Type                      | Listing Rank                     | Category         | SubCategory            | VG Geographic |
|---------|-----------------|-----------------------------------|----------------------------------|------------------|------------------------|---------------|
|         | Visit Anchorage | 2017/18 Visitors<br>Guide Listing | Visitors Guide<br>200 Characters | Services/Visitor | Visitor<br>Information | Anchorage     |
| 8       | Visit Anchorage | 2017/18 Visitors<br>Guide Listing | Visitors Guide<br>Extra Listing  | Services/Visitor | Visitor<br>Information | Statewide     |

There isn't much to edit on an extra listing. After reviewing scroll to top and toggle to YES at 2017/18 Visitor Guide Listing Approved; then SAVE.

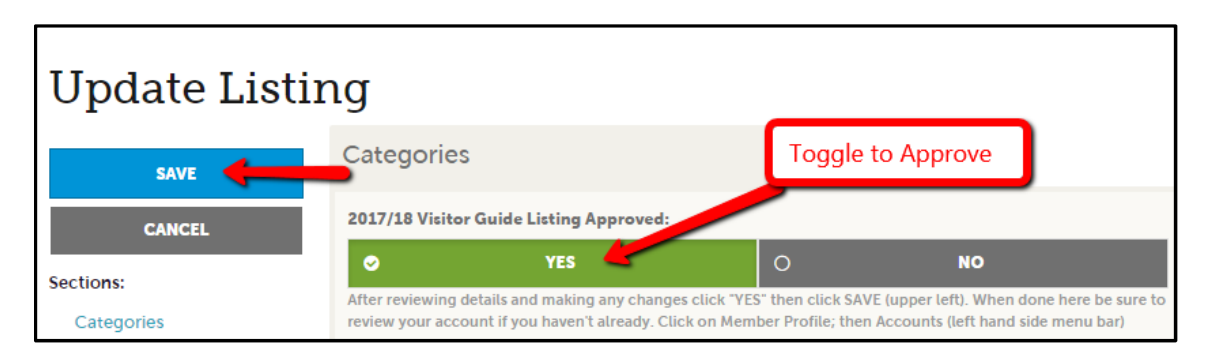

You can purchase additional listings in different categories or geographic areas for \$100 each. Visitors will then find your business under different categories or areas in the printed Official Guide and online. Contact your member rep to add additional listings.

#### 3. INVOICES - PAY ONLINE OR PRINT AND MAIL PAYMENT

#### IF YOU HAVE ADDITIONAL TEXT OR EXTRA LISTINGS GO TO PROFILE; INVOICES TO PAY DIRECTLY THROUGH MEMBER ACCOUNT CENTER OR PRINT INVOICES AND RETURN WITH CHECK.

To view the details of the invoice you can either click the eyeball icon or print. To pay an invoice, click the eyeball icon to first view the invoice; then click Pay Now. If you prefer, you can print the invoice and return payment via check. Clicking the Pay Now button will take you to a secure page to pay using a credit card, much like any online payment portal on the internet.

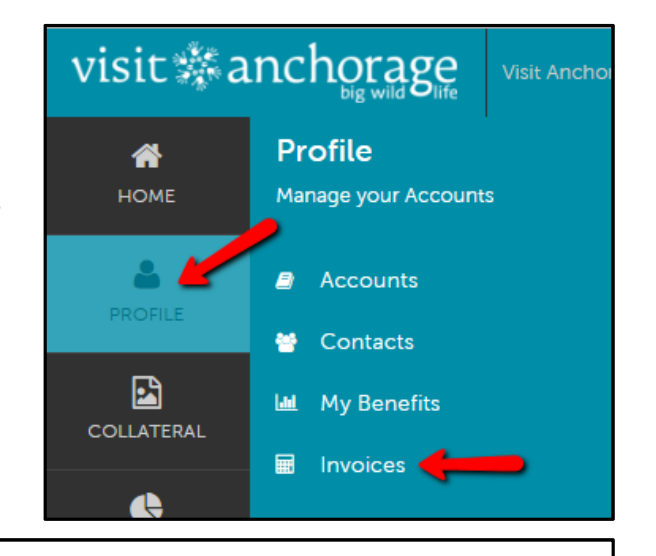

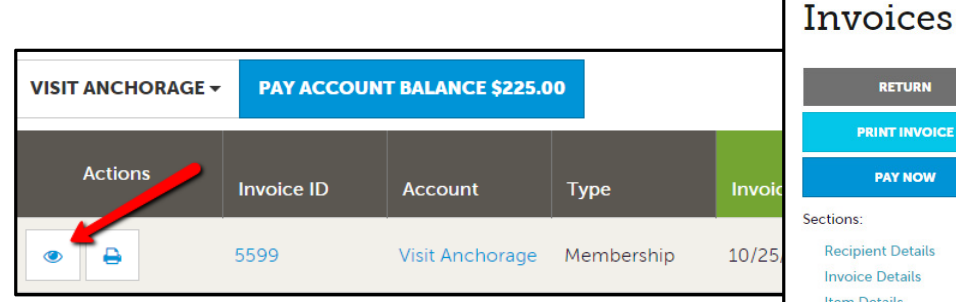

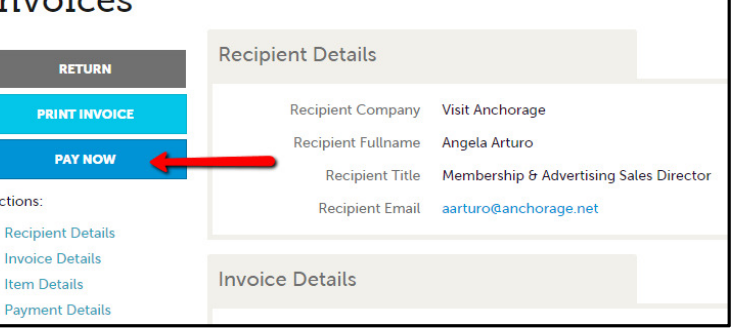